## DIFFERENZA TRA DISMISSIONE e DISATTIVAZIONE DI UN GENERATORE

Per dismettere un generatore inserito sull'applicativo è necessario seguire la procedura descritta di seguito.

Si ricorda che il sistema fa differenza tra generatore dismesso e generatore disattivato.

La **DISMISSIONE** (che è quella che può fare anche il manutentore) è *irreversibile* e deve essere adottata in caso di smantellamento del generatore senza che esso sia stato poi sostituito da un nuovo generatore; la **DISATTIVAZIONE** invece può registrarla solo A.R.R.R. e, in questo caso, il modulo di disattivazione riempito, firmato dal responsabile dell'impianto e accompagnato da un documento di identità deve essere inviato alla filiale di riferimento <u>in caso di distacco temporaneo della fornitura o di isolamento idraulico del generatore</u>. Tale operazione può essere annullata al momento della riattivazione del generatore o dell'impianto.

Per registrare la dismissione di un generatore, nella scheda "Generatori" all'interno della gestione dell'impianto, cliccare sul simbolo a forma di matita e aprire la scheda del generatore da dismettere. Cliccare sul link "Dismissione generatore".

| Generatore    | RCEE Controlli |                                     |                                                   |  |  |  |  |
|---------------|----------------|-------------------------------------|---------------------------------------------------|--|--|--|--|
| Dati Generato | re GT (Tipo 1) | Tipologia Gruppi termici o Caldaie  |                                                   |  |  |  |  |
|               |                | Codice/Targa Generatore*            | GT01 V                                            |  |  |  |  |
|               |                | Data installazione*                 | 12/09/2017 III (dd/mm/aaaa) Data Non Rilevabile 0 |  |  |  |  |
|               |                | Data avviamento/prima accensione* 0 | 12/09/2017 III (dd/mm/aaaa) Data Non Rilevabile 0 |  |  |  |  |
|               |                | Data Dismissione 🛈                  | Dismissione generatore                            |  |  |  |  |
|               |                | Data Disattivazione                 |                                                   |  |  |  |  |
|               |                | Fabbricante/Costruttore *           | IMMERGAS                                          |  |  |  |  |

Figura 1 - Ubicazione del Link Dismissione Generatore

A questo punto si aprirà una finestra in cui andrà inserita la data di dismissione (e cioè la data in cui è stato smantellato il generatore) e allegato il modulo di dismissione riempito, firmato dal responsabile dell'impianto e accompagnato da un documento di identità. Per farlo, cliccare sul pulsante "Sfoglia". L'allegato dove essere un unico file in un formato consentito (doc, pdf, zip, rtf, xls, odt, ods, jpg, jpeg, JGP) e di dimensioni non maggiori di 2 MB. Si conclude l'operazione "Cliccando" il tasto salva.

| Gestione Dismissione Gener                 | atore                                                                         |
|--------------------------------------------|-------------------------------------------------------------------------------|
| I campi con l'asterisco * sono obbligatori |                                                                               |
| Data dismissione *                         | (iff) (dd/mm/aaaa)                                                            |
| File allegato*                             | Scegli file Nessun file selezionato                                           |
| Salva 🤤                                    | Per cancellare inviare una mail a infosiert@siert.regione.toscana.it 🧧 Chiudi |

Figura 2 - Finestra di Gestione Dismissione Generatore

Per modificare la data di dismissione o il file allegato rifare la procedura inserendo la nuova data o scegliendo un nuovo file

**ATTENZIONE!** È necessario attendere il completo caricamento del documento prima di chiudere la finestra. La percentuale di caricamento è indicata in basso a sinistra della finestra stessa.

| Sicuro   https://wwwte      | st.siert.regione.toscana.it/siert/cit/views/dismissione_gen.php?id=603056 |  |  |  |  |
|-----------------------------|---------------------------------------------------------------------------|--|--|--|--|
| Gestione Dismissione        | generatore                                                                |  |  |  |  |
| Data dismissione *          | 30/05/2018 (dd/mm/aaaa)                                                   |  |  |  |  |
| File allegato* 0            | Scegli file S36C-918052910371.pdf                                         |  |  |  |  |
| The difebrio                | C:\fakepath\S36C-918052910371.pdf                                         |  |  |  |  |
|                             | Salva 🥯 Elimina 🤷 Chiudi                                                  |  |  |  |  |
|                             |                                                                           |  |  |  |  |
| Caricamento in corso (44%). |                                                                           |  |  |  |  |

Figura 3 - Finestra caricamento allegato - dettaglio su percentuale caricamento

Tra i dati di riepilogo del generatore sarà evidenziato, sotto la data di installazione (se presente) la data di dismissione inserita.

| O Nuovo | GENERATORE<br>Codice | GENERATORE<br>Alimentazione<br>(collegato) | GENERATORE<br>Data installazione<br>dismissione<br>disattivazione | GENERATORE<br>Potenza utile<br>nominale (kW) | RCEE<br>Ultimo 🛈           | RCEE<br>Periodicita'<br>max Anni<br>🛈 | RCEE<br>Scadenza | RCEE<br>D    |
|---------|----------------------|--------------------------------------------|-------------------------------------------------------------------|----------------------------------------------|----------------------------|---------------------------------------|------------------|--------------|
| Ø       | GT01                 | Gas Naturale (Metano)<br>(C)               | 27/12/2015<br>X 01/02/2018                                        | 24,50<br>24,50                               | 15/09/2019<br><del>-</del> | NP 🛈                                  | 31/12/2019       | Non Previsto |

*Figura 4 - dismissione (in rosso) e RCEE non previsto.* 

Se l'icona sotto la data installazione fosse di colore arancione, significa che tale generatore risulta essere disattivato. Sarà possibile comunque registrare il RCEE che, in automatico, riattiverà il generatore e l'impianto.

| Nuovo | GENERATORE<br>Codice | GENERATORE<br>Alimentazione<br>(collegato) | GENERATORE<br>Data installazione<br>dismissione<br>disattivazione | GENERATORE<br>Potenza utile<br>nominale (kW) | RCEE<br>Ultimo 🛈           | RCEE<br>Periodicita'<br>max Anni | RCEE<br>Scadenza | RCEE        |
|-------|----------------------|--------------------------------------------|-------------------------------------------------------------------|----------------------------------------------|----------------------------|----------------------------------|------------------|-------------|
| ø     | GT01                 | Gas Naturale (Metano)<br>(C)               | 27/12/2015<br>X 01/02/2018                                        | 24,50<br>24,50                               | 15/09/2019<br><del>-</del> | NP 🛈                             | 31/12/2019       | ONUOVO RCEE |

Figura 5 - Disattivazione (in arancio) e possibilità inserimento nuovo RCEE.